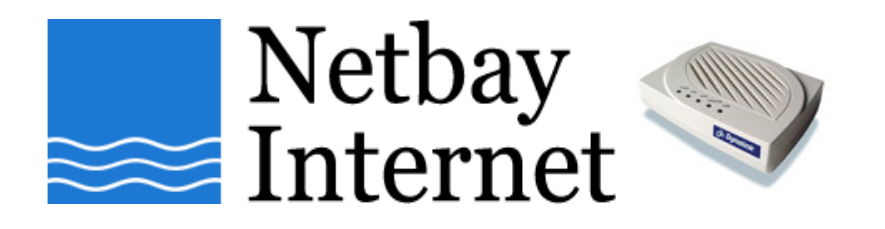

## Windows Vista networking: disable IPv6 guide

1. Click on Start, go to Control Panel

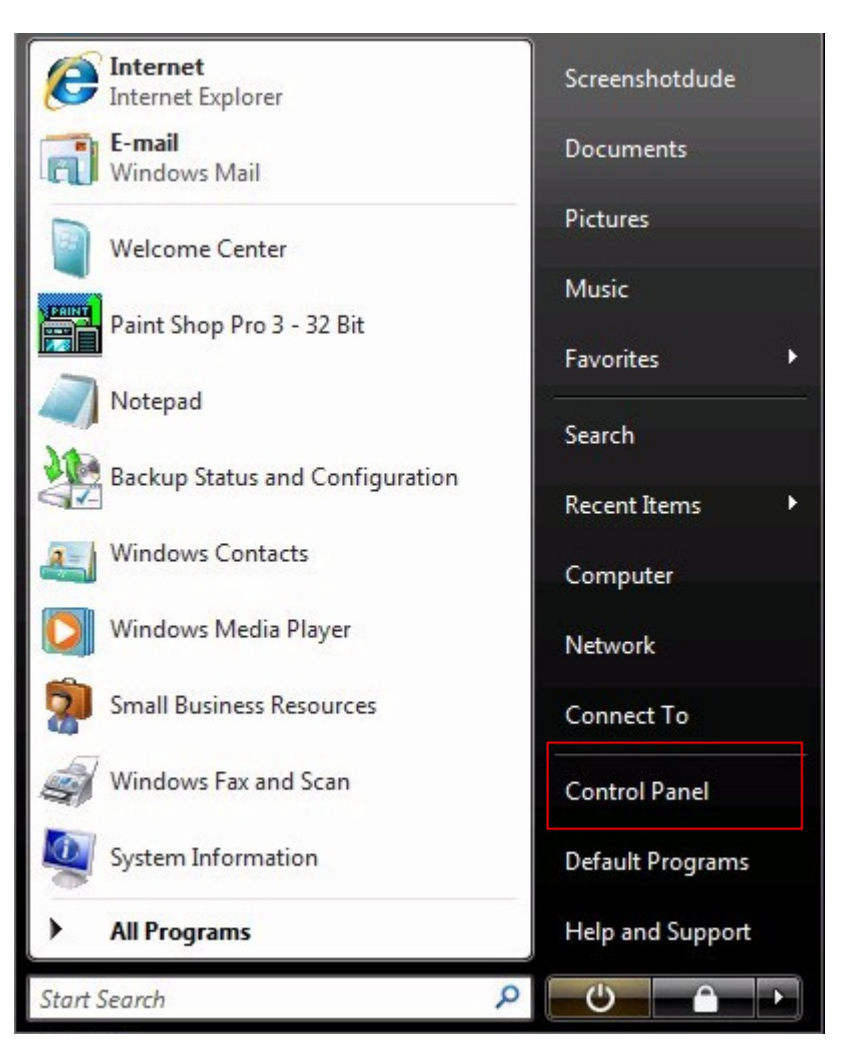

2. Switch to **Classic View** if you are in Category View

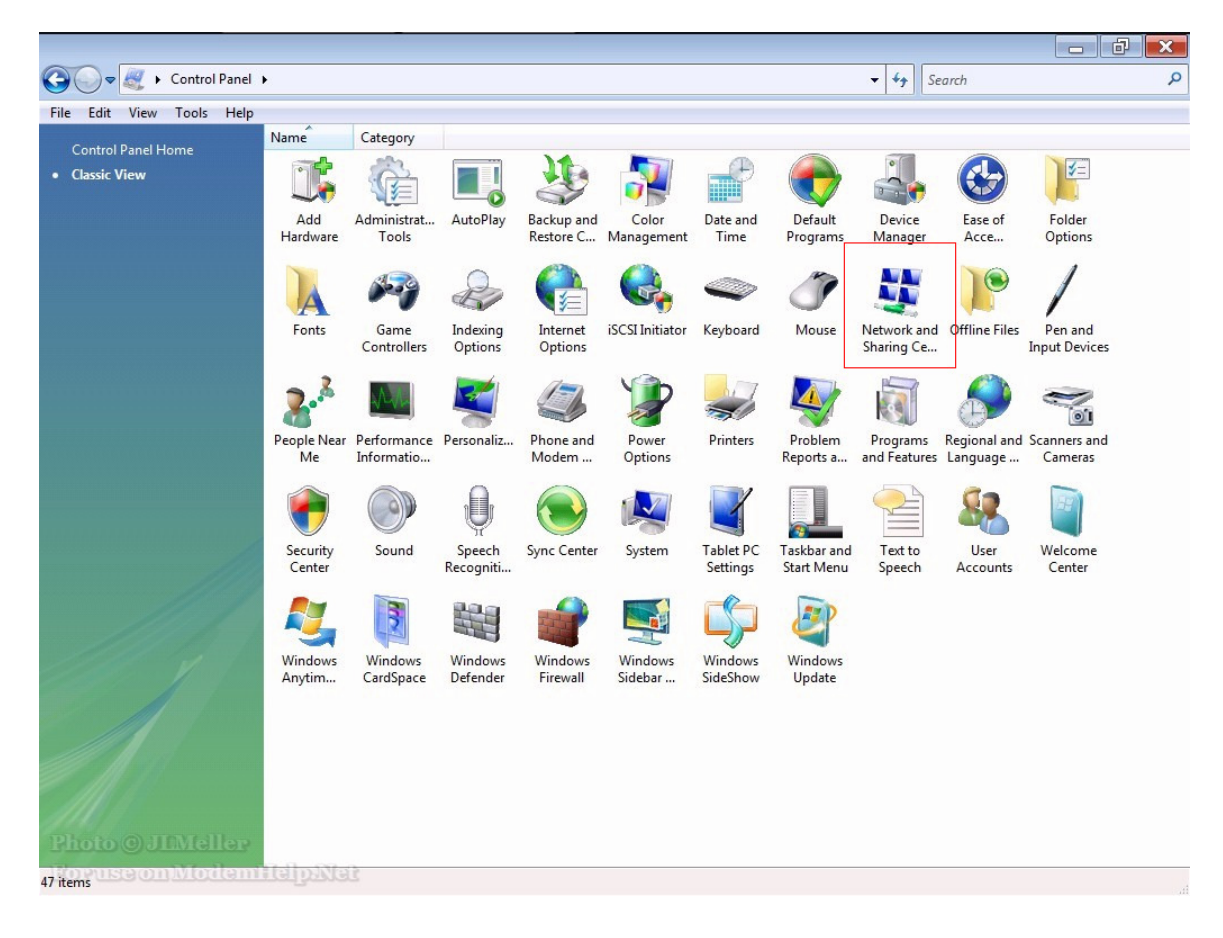

## 3. Double click and open Network and Sharing Center

4. Click on Manage network connections

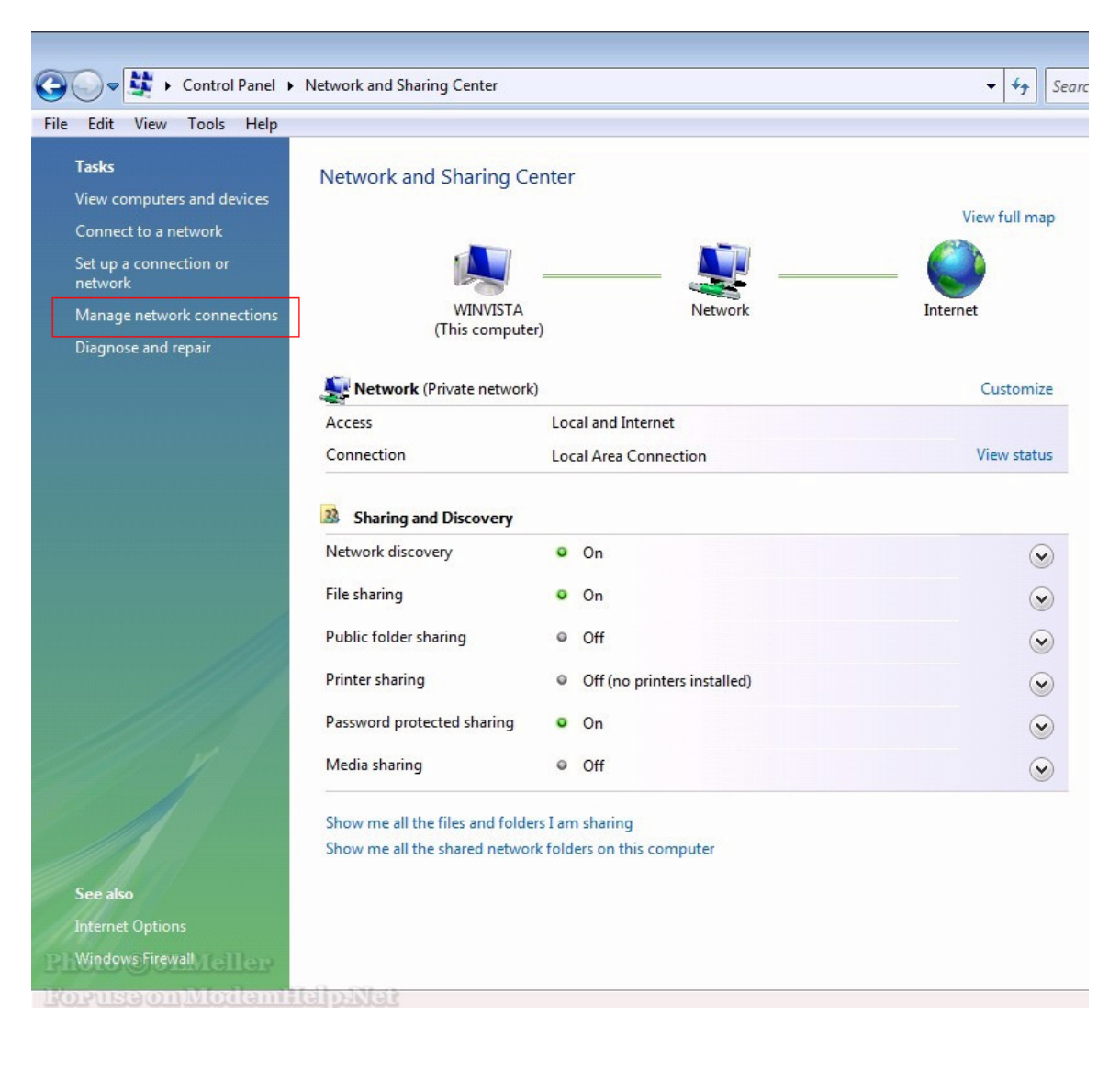

5. Right-click on Local Area Connection, select Properties

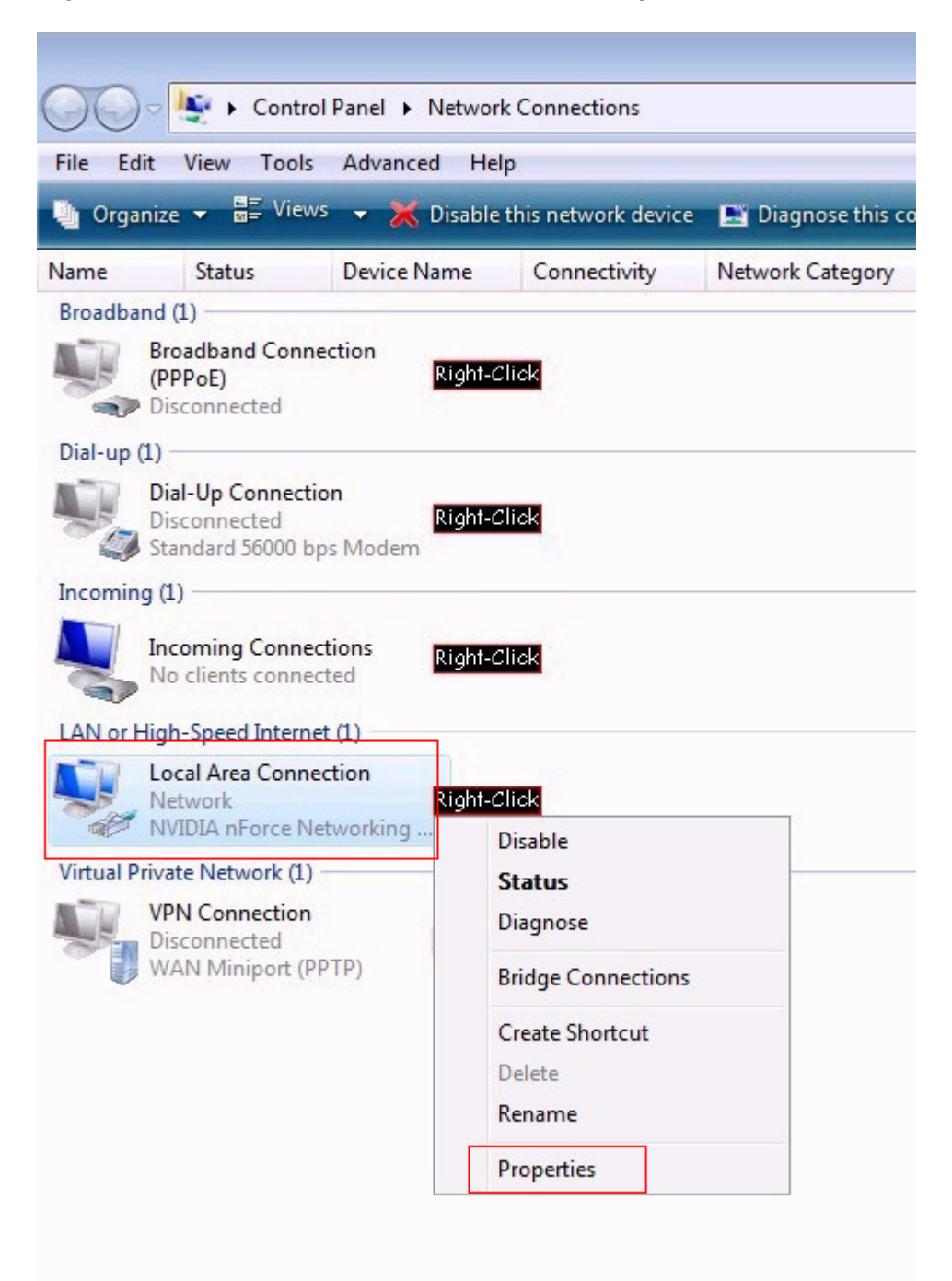

6. Uncheck the box beside Internet Protocol Version 6 (TCP/IPv6)

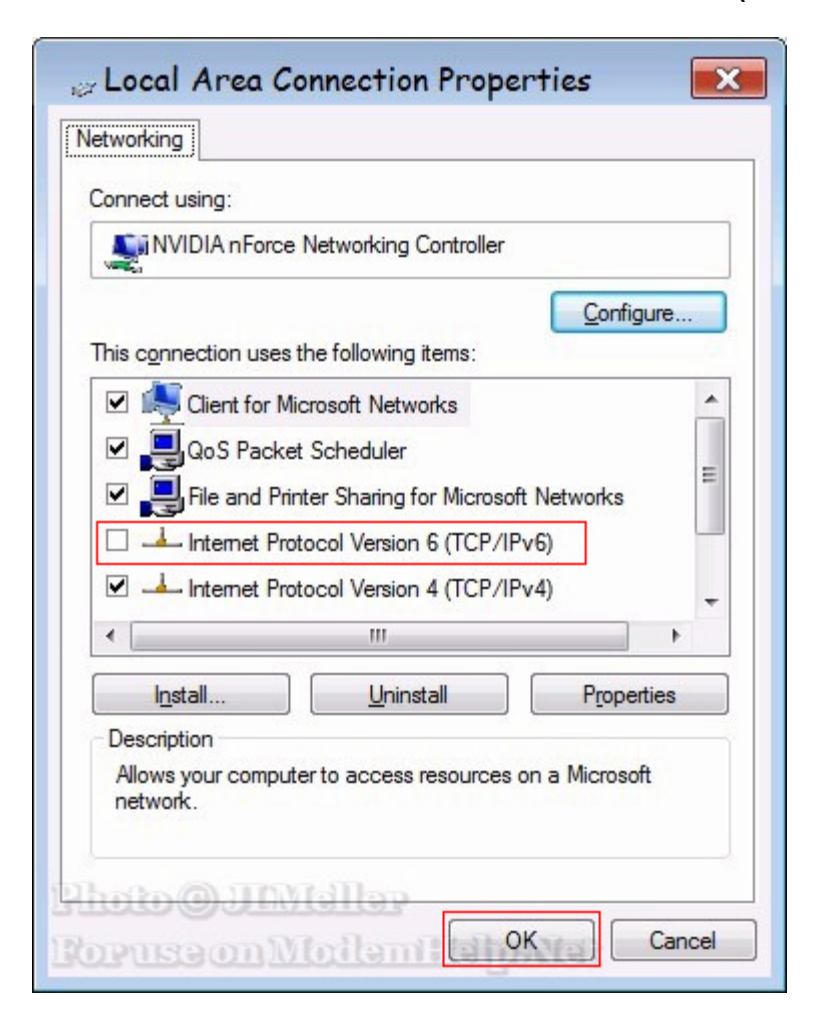

7. Click OK to save.